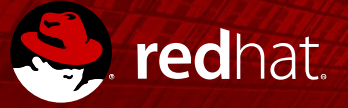

## Tips and Tricks

RHUG Q1.2017 Marc Skinner Principal Solutions Architect 1/24/2017

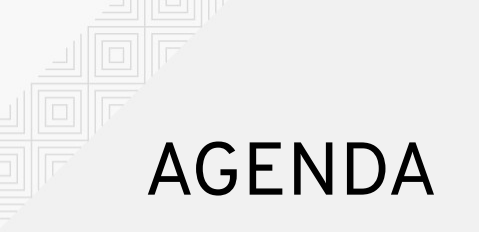

- Red Hat Blogs
- Red Hat Reference Architectures
- Red Hat Container Catalog
- Red Hat Access Labs
- Into the Cockpit!

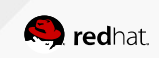

## Red Hat BLOGS

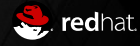

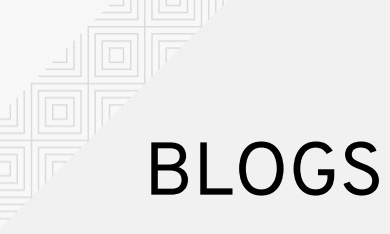

- Cloudforms
- Management
- Middleware
- Mobile
- OpenStack
- RHEV
- RHEL
- Storage

- :: http://cloudforms.blog.redhat.com
- :: http://redhat.com/blog/management
- :: http://middlewareblog.redhat.com
- :: http://redhat.com/blog/mobile
- :: http://redhatstackblog.redhat.com
- :: http://rhelblog.redhat.com/tag/rhev
- :: http://rhelblog.redhat.com
- :: http://redhatstorage.redhat.com

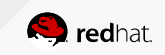

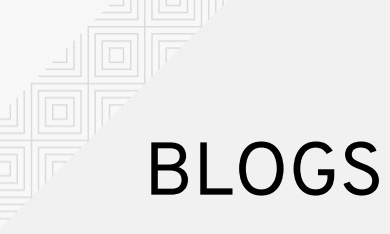

- Security
- Developers
- Vertical Industries
- Shared Space
- Open Studio
- Events

- :: http://securityblog.redhat.com
- :: http://developers.redhat.com/blog
- :: http://redhat.com/blog/verticalindustries
- :: http://sharedspace.redhat.com
- :: http://openstudio.redhat.com
- :: http://eventsblog.redhat.com

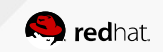

## **Red Hat Reference Architectures**

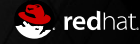

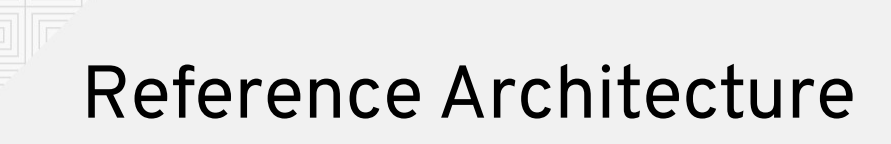

Log in to https://access.redhat.com with your RHN credentials

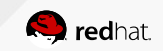

### **Reference Architecture**

- Click on "Product Documentation"
- Way at the bottom!

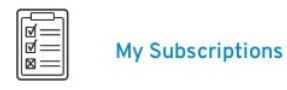

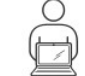

CONTAINER

A Rec

Event

Listen to

WHAT'S NEW

Red Hat OpenShift Container Platform 3.4 is now available 18 Jan 2017, 4:08 PM GMT

Red Hat Summit 2017: Registration Now Open 11 Jan 2017, 2:42 PM GMT

Red Hat Cloudforms 4.2 is now available 04 Jan 2017, 2:49 PM GMT

View All

😓 redhat.

QUICK LINKS

Downloads

Subscriptions

Support Cases

Customer Service

Product Documentation

## **Reference Architecture**

• Click on "Knowledgebase"

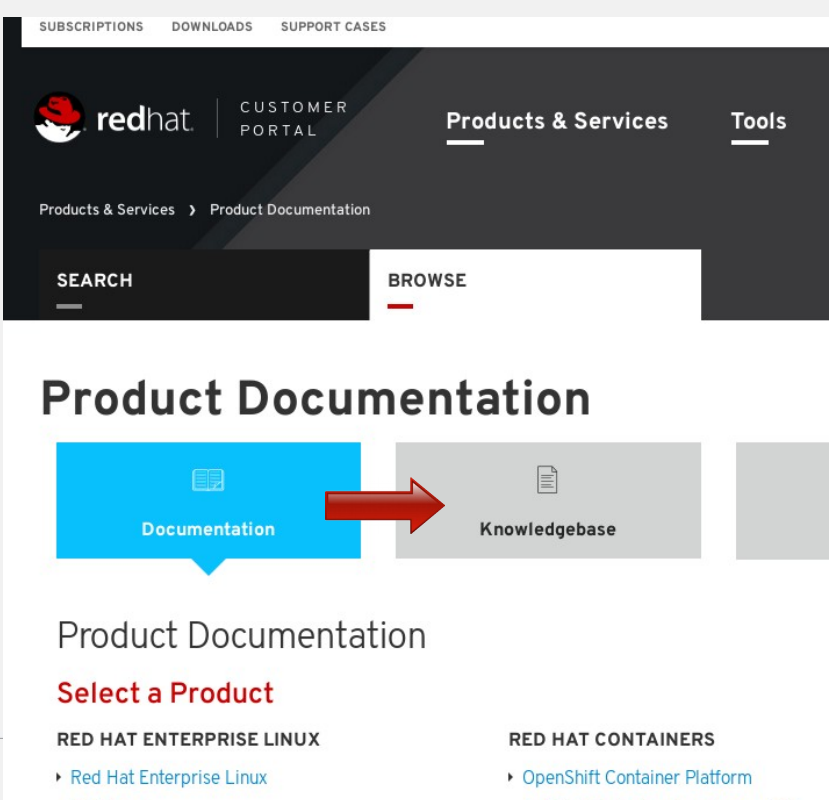

Red Hat Container Development Kit

.NET Core

9

## **Reference Architecture**

- Select Reference Architecture
- Refine your search
- "Storage"

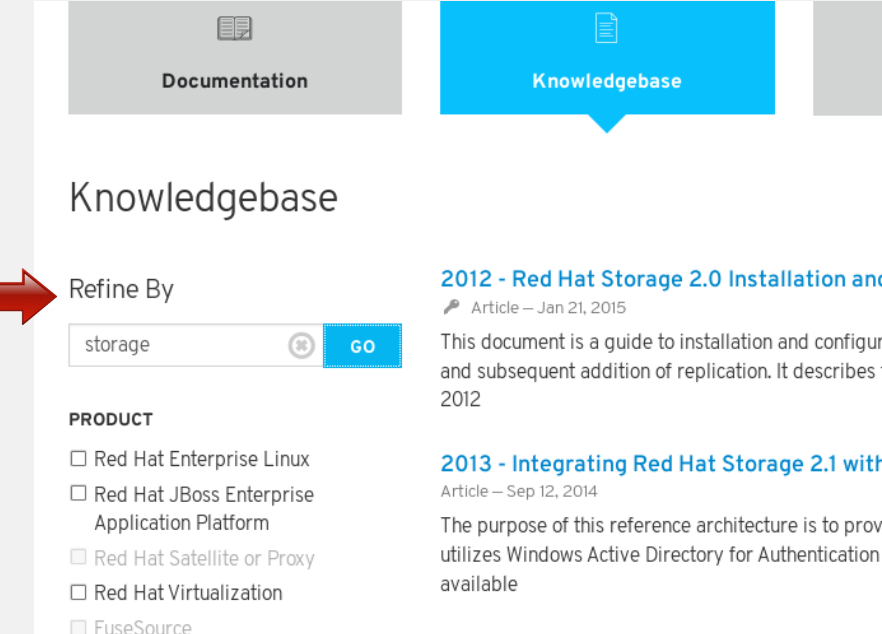

See More

🗌 wip

ARTICLE TYPE

Reference Architecture

Performance Brief

General

VERIFICATION STATE

#### 2012 - Red Hat Storage Server 2.0 On-prer

🎤 Article – Jun 26, 2012

Red Hat Storage Server On-premise 2.0 builds upo open source storage solutions. It provides the abilit virt 2012

#### 2015 - Monitoring Red Hat Gluster Storage

🎤 Article – May 26, 2015

This reference architecture demonstrates a solution management server with Red Hat Storage Console as focusing

2015 - Deploying Highly Available Red Hat

🎤 Article – Sep 8, 2016

technology using the Installer \* Deploying Ceph Sto

10

## **Red Hat Container Catalog**

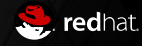

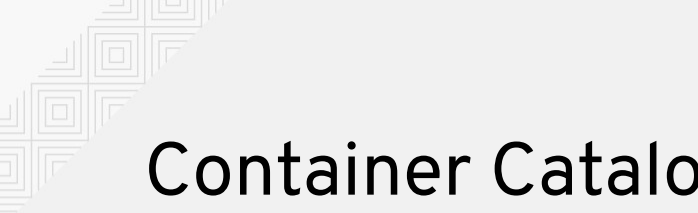

## **Container Catalog**

- Log in to https://access.redhat.com with your RHN credentials
- Go to https://access.redhat.com/containers

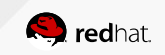

### • View all containers

- Most popular
- Last updated
- Type
- Categories
- Search

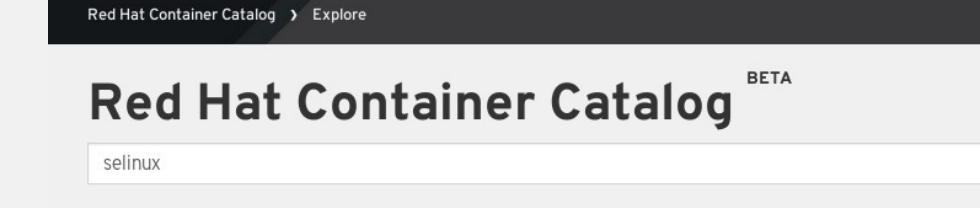

#### Explore 205 available repositories:

| Statistics  |                      |
|-------------|----------------------|
| ٩           | 31                   |
| Most Pulled | Updated Last 30 Days |
|             |                      |

#### Image Type

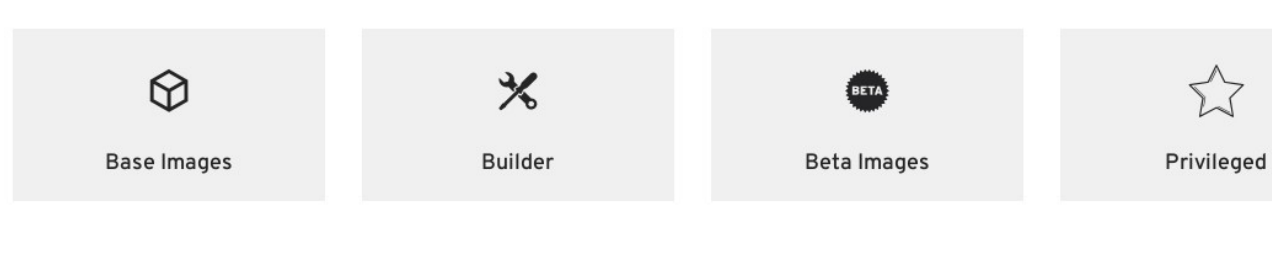

#### Categories

SEA

### • Filter on keyword

### BETA **Red Hat Container Catalog** Keyword Images Storage • 🗆 Hide Beta imag 3 Results

| Repository Name                                  | Description                                                                                                    | Lasi Opuale     | Fulls U       |
|--------------------------------------------------|----------------------------------------------------------------------------------------------------|-----------------|---------------|
| rhceph/rhceph-1.3-rhel7<br>Red Hat, Inc.         | Red Hat Ceph Storage 1.3 (selectable daemon single image)                                                        | 2 months<br>ago | . <b>⊥</b> 5k |
| rhgs3/rhgs-server-rhel7<br>Red Hat, Inc.         | containerized Red Hat Gluster Storage image for serving out local and/or direct attached storage from host       | 5 days ago      | <b>⊥</b> 2k   |
| rhgs3/rhgs-<br>volmanager-rhel7<br>Red Hat, Inc. | Management Service Instance responsible for managing volumes on containerized Red Hat<br>Gluster Storage Cluster | 5 days ago      | <b>⊥</b> 960  |

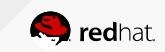

SEARCH

- View history
- Download
- Tech Details
- Package List
- Documentation

Red Hat Container Catalog BETA

| Red Hat Enterprise                                 | Linux 7      |      |                  |
|----------------------------------------------------|--------------|------|------------------|
| registry.access.redhat.com/rhgs3/rhgs-server-rhel7 |              |      |                  |
| Mos View all tags 🕨                                | DATE UPDATED | SIZE | IMAGE ADVISORY 🔀 |
| 3.1.3-17                                           | 5 days ago   | N/A  | 豪 RHEA-2017:0149 |

#### Overview

Red Hat Gluster Storage is software-defined file storage that is scalable, durable, and secure. It offers a rich feature set at a fraction of the cost of traditional, monolithic storage. Since Red Hat Gluster Storage deploys the same bits across on-premise, virtualized, cloud and container environments, moving applications across these boundaries is painless without expansive application rewrites. In addition, Red Hat Gluster Storage offers container-native storage that can be served out of containers running alongside application containers, all managed under a single control plane for greater ease of use and lower cost.

| ( | Get this image                                           | Tech Details | Package List | Documentation |
|---|----------------------------------------------------------|--------------|--------------|---------------|
|   | Product Page <ul> <li>Red Hat Gluster Storage</li> </ul> |              |              | •             |

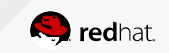

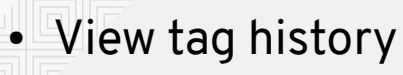

Get Image errata announcements/details

Red Hat Container Catalog BETA

### Red Hat Enterprise Linux 7 > Tags

by Red Hat, Inc. in Product

registry.access.redhat.com/rhgs3/rhgs-server-rhel7 file

| Tag Name   | Last Updated | Image Advisory 🕖 | Image Digest |
|------------|--------------|------------------|--------------|
| 🔍 latest   | 5 days ago   | ❀ RHEA-2017:0149 | 985f86bc     |
| ▶ 3.1.3-17 | 5 days ago   | ₩ RHEA-2017:0149 | 985f86bc     |
| ₲ 3.1.3-14 | 6 months ago | ₩ RHEA-2016:1493 | 8478f137     |
| ₲ 3.1.2-11 | a year ago   |                  | 0b78a944     |

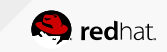

## **Red Hat Access Labs**

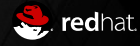

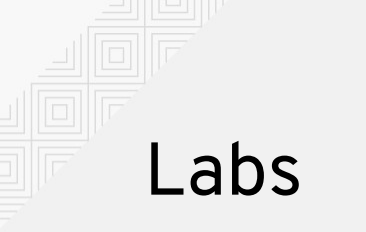

- Log in to https://access.redhat.com with your RHN credentials
- Go to https://access.redhat.com/labs

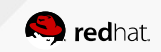

### • Think applets Wizard format

redhat. PORTAL

**Products & Services** 

Tools

Security

Community

Q

amarc skinner

0

#### Red Hat Access Labs

Developed by Red Hat engineers to help you improve performance, troubleshoot issues, identify security problems, and optimize configuration.

#### FEATURED APPS

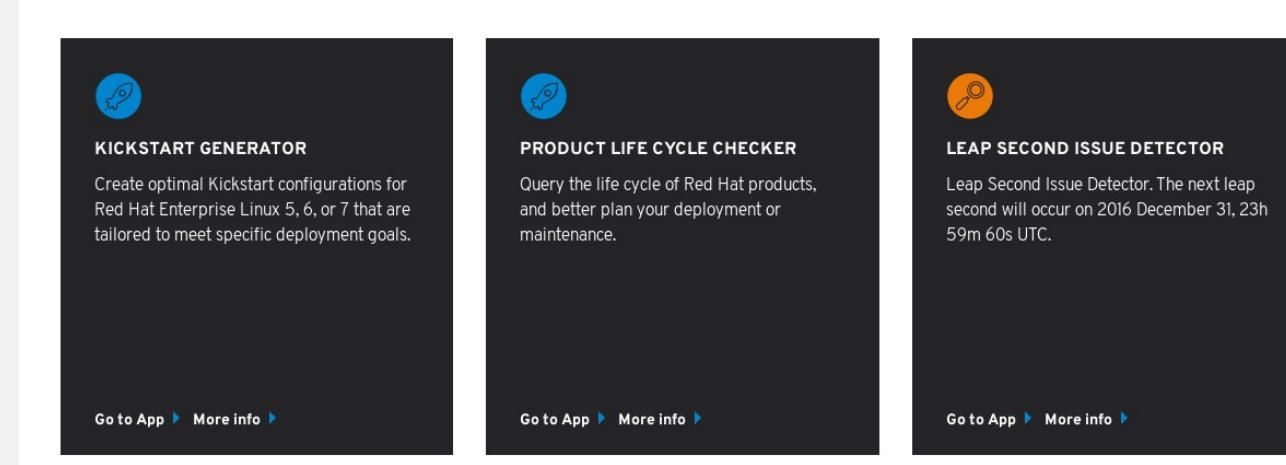

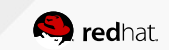

- Today 54!
- Configuration
- Deployment
- Security
- Troubleshoot

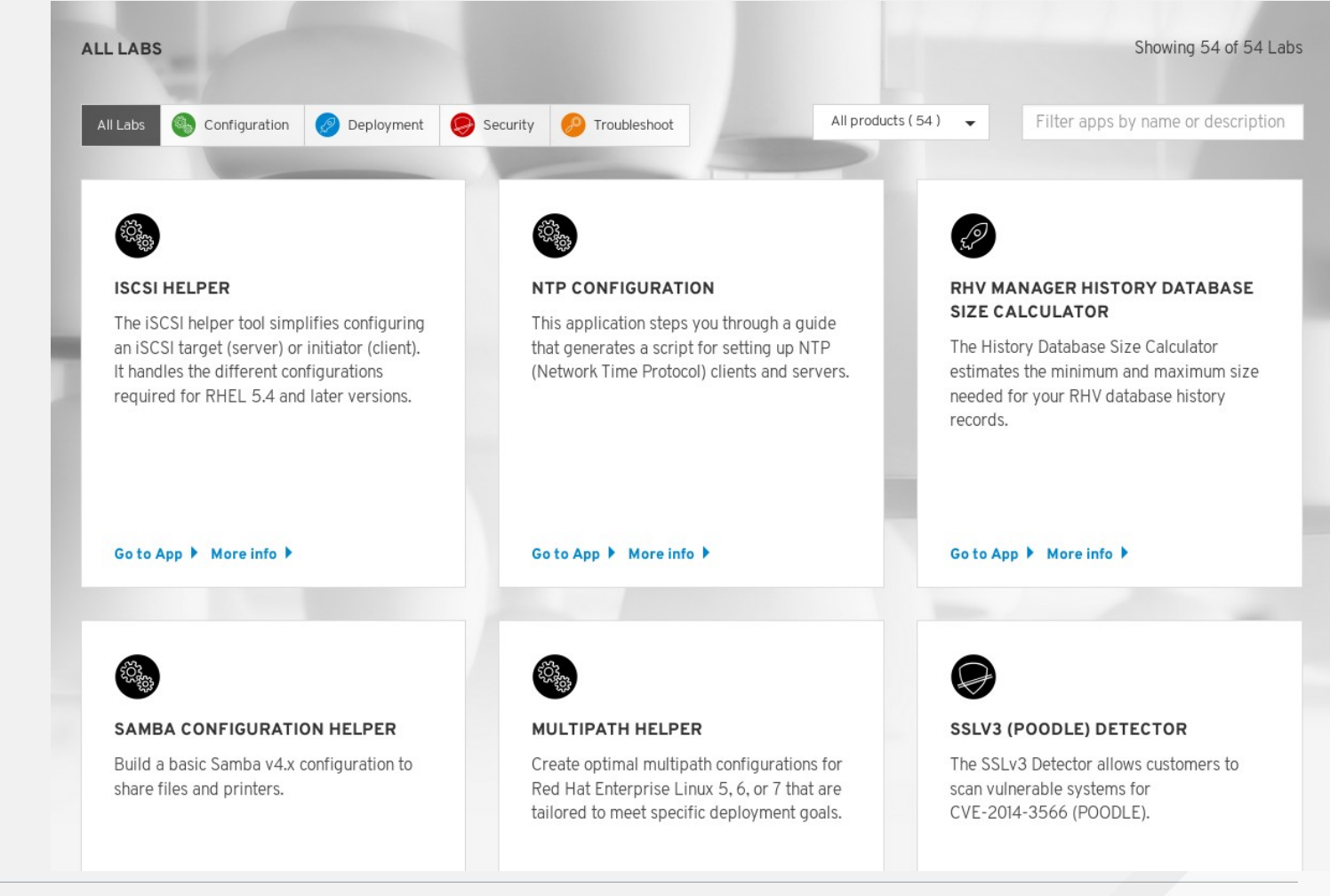

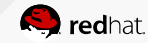

## NTP Lab Example Select CLIENT

Labs > NTP Configuration

#### **NTP Configuration**

Server/Client

 Instructions:

 Click the Client or Server button.

 This application steps you through a guide that generates a script for setting up NTP (Network Time Protocol) clients and servers.

 Dates:

 • When you enter an external/internal NTP server, this app synchronizes the clients to it.

 • If you are configuring an internal NTP server, it will be set up for clients in environments without access to external NTP servers.

 Image: CLIENT

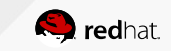

Select Profile

#### **NTP Configuration**

| Server/Client Profiles | Profiles                                                                                                |
|------------------------|----------------------------------------------------------------------------------------------------|
|                        | If your configuration does not fall into any of the other<br>O Basic NTP configuration wizard           |
|                        | To configure your virtual machine as an NTP client, cho<br>O <b>Virtual Machine NTP configuration v</b> |
|                        | If you have cluster environments that need synchronize option.<br>O Cluster NTP configuration wizard    |
|                        | If you want to configure your virtual machine as a node<br>• Virtual Machine on cluster NTP conf        |
|                        | ◆ BACK                                                                                                  |

r categories, choose Basic NTP configuration.

noose this option.

wizard

zed nodes and are sensitive to time changes, choose this

le of the cluster, choose this option.

figuration wizard

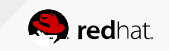

Labs > NTP Configuration

 Fill in appropriate NTP Server

| NTP | Configuration                          |
|-----|----------------------------------------|
|     | •••••••••••••••••••••••••••••••••••••• |

| Server/Client<br>Profiles | Servers                                                                                                    |
|---------------------------|----------------------------------------------------------------------------------------------------|
| Servers                   | Enter the addresses for servers running NTP services. Click +Add to enter more server addresses. The client will be synchronized with these servers.                                                                                            |
|                           | Server: ntp-master.mydomain.myFQDN  Need authentication                                                                                                    |
|                           | ✿ Add                                                                                                    |
|                           | NTP traffic consists of UDP (User Datagram Protocol) packets on port 123. You must permit these packets through network and host-based firewalls, or NTP will not function. All firewalls must be configured to allow for incoming NTP traffic. |
|                           | ◆ BACK NEXT >                                                                                                    |

• Enable NTP logging?

#### Labs > NTP Configuration

#### **NTP Configuration**

| tions |                                                                                                    |     |    |
|-------|----------------------------------------------------------------------------------------------------|-----|----|
|       | Enable a historical log with ntpd behavior?                                                                                                    | Yes | No |
|       | <ul> <li>Choose Yes to enable a log with ntpd (Network Time Protocol daemon) behavior. The log:</li> <li>Provides continuous, long-term recording of both server and client timekeeping performance</li> <li>Captures these performance statistics for later analysis</li> </ul> | ۲   | 0  |
|       |                                                                                                    |     |    |

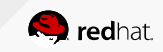

• GENERATE!

#### Labs > NTP Configuration

#### **NTP Configuration**

| Server/Client |                                                                                                    |
|---------------|----------------------------------------------------------------------------------------------------|
| Profiles      | Summary                                                                                              |
| Servers       |                                                                                                    |
| Options       |                                                                                                    |
| Summary       | Virtual Machine on cluster NTP configuration                                                         |
|               | SERVERS   • ntp-master.mydomain.myFQDN  OPTIONS  • Enable a historical log with ntpd behavior   MARK |

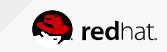

- View, copy/paste
- Download as shell script

#### **NTP Configuration**

#### NTP Configuration

- This script configures only the ntp daemon. Chronyd (the default NTP user space daemon in Red Hat Enterprise Linux 7) will now be disabled.
- The NTP Configuration tool creates suggested configuration files, but you may need to make additional changes for your environment.

#### NTP configuration script for client

#### L NTPCONFIG\_CLIENT.SH

chmod +x ntpconfig\_client.sh
./ntpconfig\_client.sh

#### #/bin/bash

rhel\_version=`cat /etc/redhat-release`
rhel='Red Hat Enterprise Linux'
version7='release 7'
index=`awk -v a="\$rhel\_version" -v b="\$rhel" 'BEGIN{print index(a,b)}'`
if [\$index -ne 0]; then
 index=`awk -v a="\$rhel\_version" -v b="\$version7" 'BEGIN{print index(a,b)}'`
if [\$index -ne 0]; then
 echo "Disable chronyd deamon."
 systemctl disable chronyd
 echo "Install ntpd deamon."
 yum install ntp -y
 systemctl enable ntpd
 echo "Start ntpd deamon."
 systemctl start ntpd
 else

#### BACK

START OVER

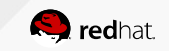

## Into the Cockpit!

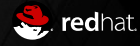

## Cockpit

- Web enabled server interface
- 2 Main components
  - Web Daemon (service) : cockpit-ws
  - "Agent": cockpit-bridge
- Installation via RPM
  - # yum -y install cockpit
- Installation via container
  - # atomic run registry.access.redhat.com/rhel7/cockpit-ws

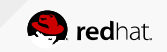

- Log in via browser
- Server URL https://myserver.FQDN:9090

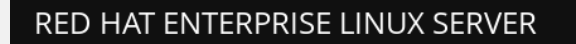

| User name |               |        | Server: cockpit.i.skinnerlabs.com     |
|-----------|---------------|--------|---------------------------------------|
| Password  |               |        | Log in with your server user account. |
|           | Other Options |        |                                       |
|           |               | Log In |                                       |
|           |               |        |                                       |

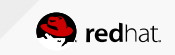

## • Main Page

#### RED HAT ENTERPRISE LINUX SERVER

3 Dashboard

Hardware Red Hat RHEV Hypervisor Services Asset Tag 032B0290-0434-055A-C50... Containers Machine ID e3e14e9f0b2b4de7983a6... Logs Storage Operating System Employee SKU Networking Secure Shell Keys Show fingerprints > Tools Host Name cockpit.i.skinnerlabs.com Domain Join Domain System Time 2017-01-23 09:54 🚯 Power Options Restart ~ Performance Profile virtual-guest 🕄

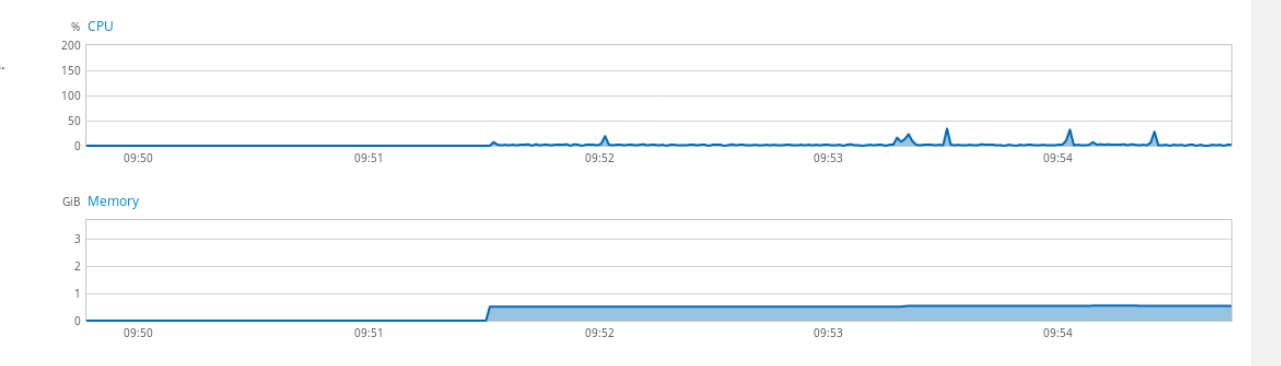

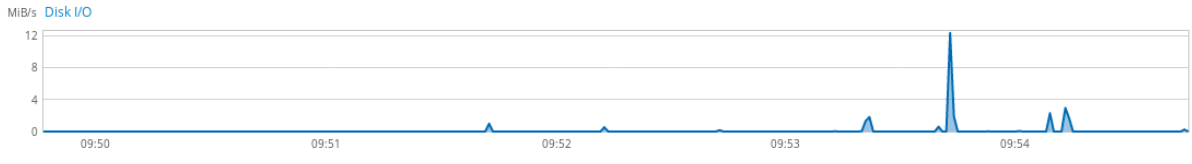

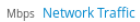

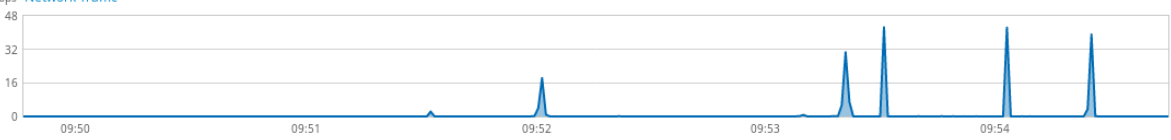

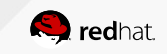

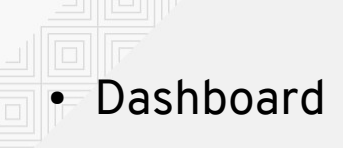

| RED HAT ENTERPRISE LINUX ATOMIC HOST |       |       |       | <b>1</b> ro                              |
|--------------------------------------|-------|-------|-------|------------------------------------------|
| 🗐 Machines 🗠 Dashboard               |       |       |       |                                          |
| CPU Memory Network Disk I/O          |       |       |       |                                          |
| 768 KIB/s                            |       |       |       |                                          |
| 0 B/s                                | 09:52 | 09:53 | 09:54 | 09:55                                    |
| Servers                              |       |       |       | ✓ +                                      |
| atomic1.rhlab.skinnerlabs.com        |       |       |       | Red Hat Enterprise Linux Atomic Host 7.3 |
| atomic2.rhlab.skinnerlabs.com        |       |       |       | Red Hat Enterprise Linux Atomic Host 7.3 |
| atomic3.rhlab.skinnerlabs.com        |       |       |       | Red Hat Enterprise Linux Atomic Host 7.3 |
| atomic4.rhlab.skinnerlabs.com        |       |       |       | Red Hat Enterprise Linux Atomic Host 7.2 |
| atomic5.rhlab.skinnerlabs.com        |       |       |       | Red Hat Enterprise Linux Atomic Host 7.2 |
| cockpit-atomic.rhlab.skinnerlabs.com |       |       |       |                                          |

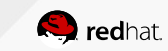

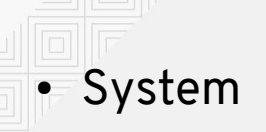

#### **RED HAT ENTERPRISE LINUX ATOMIC HOST**

📑 atomic1.rhlab.... 👻 Dashboard

# System > Services Containers Logs Networking Tools SELinux Troubleshoot Subscriptions Accounts

 
 Hardware
 Red Hat RHEV Hypervisor

 Asset Tag
 03DE0294-0480-056B-360...

 Machine ID
 547e12216f2941dfa0416a...

 Operating System
 Red Hat Enterprise Linux Atomic Host 7.3

 Secure Shell Keys
 Show fingerprints

 Version
 7.3.2

 Host Name
 atomic1.rhlab.skinnerlabs....

 Domain
 Join Domain

 System Time
 2017-01-23 09:56 €

 Power Options
 Restart 

 Performance Profile
 atomic-guest €

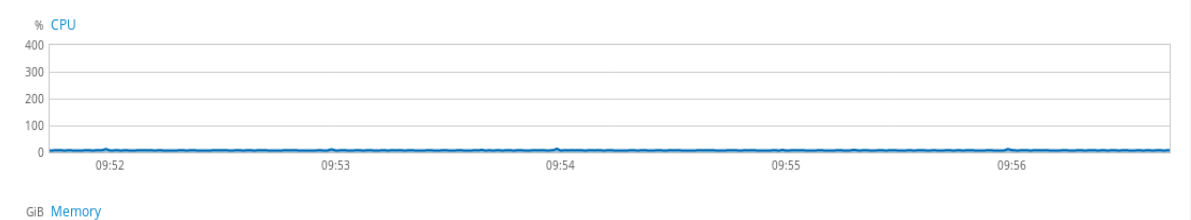

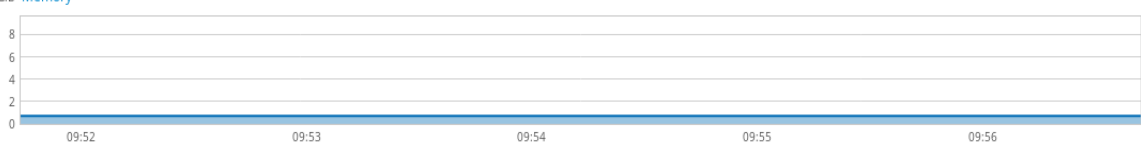

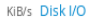

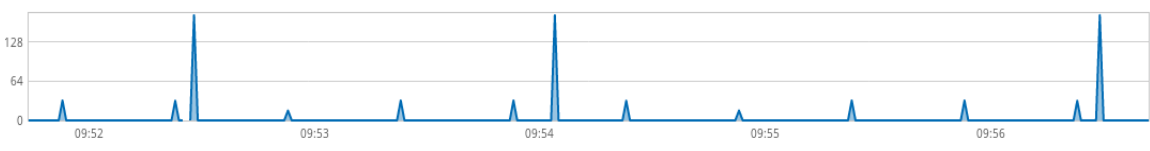

#### Kbps Network Traffic

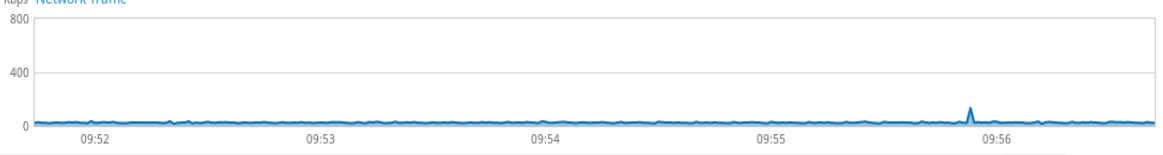

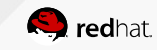

#### Diagnostic reports Terminal

Software Updates

32

## Services

F

| D HAT ENTERPRISE LINUX ATOMIC HOST         |                                                                              |                       |                 |  |
|--------------------------------------------|------------------------------------------------------------------------------|-----------------------|-----------------|--|
| 📑 atomic1.rhlab 🗸                          | Dashboard                                                                    |                       |                 |  |
| System Services Containers Logs Networking | Targets         System Services         Sockets         Timers         Paths |                       |                 |  |
|                                            | Enabled                                                                      |                       |                 |  |
|                                            | Description                                                                  | Id                    | State           |  |
| Tools                                      | Multi-User System                                                            | multi-user.target     | active          |  |
| SELinux Troubleshoot<br>Subscriptions      | NFS client services                                                          | nfs-client.target     | active          |  |
| Accounts                                   | Remote File Systems                                                          | remote-fs.target      | active          |  |
| Terminal<br>Software Updates               | Disabled                                                                     |                       |                 |  |
|                                            | Description                                                                  | Id                    | State           |  |
|                                            | Halt                                                                         | halt.target           | inactive (dead) |  |
|                                            | Reboot via kexec                                                             | kexec.target          | inactive (dead) |  |
|                                            | Containers                                                                   | machines.target       | inactive (dead) |  |
|                                            | Power-Off                                                                    | poweroff.target       | inactive (dead) |  |
|                                            | Reboot                                                                       | reboot.target         | inactive (dead) |  |
|                                            | Rescue Mode                                                                  | rescue.target         | inactive (dead) |  |
|                                            | Static                                                                       |                       |                 |  |
|                                            | Description                                                                  | Id                    | State           |  |
|                                            | Basic System                                                                 | basic.target          | active          |  |
|                                            | Bluetooth                                                                    | bluetooth.target      | inactive (dead) |  |
|                                            | Cloud-config availability                                                    | cloud-config.target   | inactive (dead) |  |
|                                            | Encrypted Volumes (Pre)                                                      | cryptsetup-pre.target | inactive (dead) |  |
|                                            | Encrypted Volumes                                                            | cryptsetup.target     | active          |  |

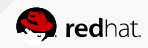

## • Containers

| RED HAT ENTERPRISE LIN                                                                           | UX ATOMIC HOST                     |                          |                                          |                                    |                |     |          | 👤 root          |
|--------------------------------------------------------------------------------------------------|------------------------------------|--------------------------|------------------------------------------|------------------------------------|----------------|-----|----------|-----------------|
| 📑 atomic1.rhlab 🗸                                                                                | Dashboard                          |                          |                                          |                                    |                |     |          |                 |
| System<br>Services                                                                               | Images and running containers v    | Type to filter           |                                          |                                    |                |     |          |                 |
| Containers > Logs Networking Tools SELinux Troubleshoot Subscriptions Accounts Diamontic reports | % Combined CPU usage               | 09:57 09:58 00:54        | 1 memory usage                           | 90.7 GIB Free<br>Configure storage | 0.9 / 91.6 GIB |     |          |                 |
| Terminal<br>Software Updates                                                                     | Name                               | Image                    | Command                                  |                                    |                | CPU | Memory   | State           |
|                                                                                                  | tender_wozniak                     | 7174c4aabc6c             | /bin/bash                                |                                    |                | 0%  | 4.5 MIB  | running         |
|                                                                                                  | sleepy_feynman                     | d5aed622c238             | /bin/sh -c "/bin/bash /usr/local/bin/sta | rt-container-agent.sh"             |                | 1%  | 32.5 MiB | running         |
|                                                                                                  | Images                             |                          |                                          |                                    |                |     |          | ⊖ Get new image |
|                                                                                                  | Name                               |                          |                                          |                                    | Created        | S   | ize      |                 |
|                                                                                                  | registry.access.redhat.com/rhel7/s | sadc:latest              |                                          |                                    | 8 days ago     | 1   | 95.7 MiB |                 |
|                                                                                                  | registry.access.redhat.com/rhev4/  | rhevm-guest-agent:latest |                                          |                                    | 6 months ago   | 4   | 20.1 MiB |                 |
|                                                                                                  |                                    |                          |                                          |                                    |                |     |          |                 |

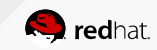

## • Logs

| RED HAT ENTERPRISE LIN                | UX ATOMIC HOST                                                                                                    |                  | 👤 roo |
|---------------------------------------|----------------------------------------------------------------------------------------------------|------------------|-------|
| 🗐 atomic1.rhlab 🗸                     | Dashboard                                                                                                    |                  |       |
| System<br>Services                    | January 22, 2017 ~ Errors Warnings Notices All                                                                                                    |                  |       |
| Containers                            |                                                                                                    |                  |       |
| Logs >                                | January 22, 2017                                                                                                    |                  |       |
| Networking                            | ▲ 18:04 Failed to open directory /tmp: Too many levels of symbolic links                                                                                                    | systemd-tmpfiles |       |
| ~ Tools                               | January 21, 2017                                                                                                    |                  |       |
| SELinux Troubleshoot<br>Subscriptions | ▲ 18:04 Failed to open directory /tmp: Too many levels of symbolic links                                                                                                    | systemd-tmpfiles |       |
| Accounts                              | January 20, 2017                                                                                                    |                  |       |
| Diagnostic reports                    | 21:20 Scope libcontainer-15067-systemd-test-default-dependencies.scope has no PIDs. Refusing.                                                                                     | systemd          | 2 🕨   |
| Terminal                              | ▲ 21:20 Scope libcontainer-15015-systemd-test-default-dependencies.scope has no PIDs. Refusing.                                                                                   | systemd          | 2 🕨   |
| Software Updates                      | ▲ 21:17 pam_lastlog(sshd:session): unable to open /var/log/lastlog: No such file or directory                                                                                     | sshd             |       |
|                                       | 21:15 Scope libcontainer-14360-systemd-test-default-dependencies.scope has no PIDs. Refusing.                                                                                     | systemd          | 2 🕨   |
|                                       | 21:15 Scope libcontainer-14354-systemd-test-default-dependencies.scope has no PIDs. Refusing.                                                                                     | systemd          | 2 🕨   |
|                                       | 21:15 container_linux.go:247: starting container process caused "process_linux.go:359: container init caused \"rootfs_linux.go:54: mounting \\\"/etc/sysconfig/sysstat.ioconf\\\  | dockerd-current  |       |
|                                       | ▲ 21:15 Scope libcontainer-14333-systemd-test-default-dependencies.scope has no PIDs. Refusing.                                                                                   | systemd          | 2 🕨   |
|                                       | 21:10 Dummy-2::INF0::2017-01-20 22:10:27,028::0VirtAgentLogic::117::root::API Version updated from 0 to 2                                                                         | dockerd-current  |       |
|                                       | 21:10 Dummy-2::INF0::2017-01-20 22:10:27,028::0VirtAgentLogic::307::root::Received an external command: api-version                                                               | dockerd-current  |       |
|                                       | 21:10 Dummy-2::INF0::2017-01-20 22:10:18,103::0VirtAgentLogic::307::root::Received an external command: lock-screen                                                               | dockerd-current  |       |
|                                       | 21:10 Dummy-2::INF0::2017-01-20 22:10:17,843::0VirtAgentLogic::307::root::Received an external command: refresh                                                                   | dockerd-current  |       |
|                                       | 21:10 MainThread::INF0::2017-01-20 22:10:17,559::ovirt-guest-agent::59::root::Starting oVirt guest agent                                                                          | dockerd-current  |       |
|                                       | 21:10 Scope libcontainer-14067-systemd-test-default-dependencies.scope has no PIDs. Refusing.                                                                                     | systemd          | 2 🕨   |
|                                       | 21:10 Scope libcontainer-14046-systemd-test-default-dependencies.scope has no PIDs. Refusing.                                                                                     | systemd          | 2 🕨   |
|                                       | ▲ 18:03 Failed to open directory /tmp: Too many levels of symbolic links                                                                                                    | systemd-tmpfiles |       |
|                                       | ▲ 17:48 pam_lastlog(sshd:session): unable to open /var/log/lastlog: No such file or directory                                                                                     | sshd             |       |
|                                       | ▲ 17:47 Error: Driver 'pcspkr' is already registered, aborting                                                                                                    | kernel           |       |
|                                       | ▲ 17:47 can't open iscsid.safe_logout configuration file /etc/iscsi/iscsid.conf                                                                                                   | iscsid           |       |
|                                       | ▲ 17:47 can't open InitiatorAlias configuration file /etc/iscsi/initiatorname.iscsi                                                                                               | iscsid           |       |
|                                       | 17:47 Warning: InitiatorName file /etc/iscsi/initiatorname.iscsi does not exist or does not contain a properly formated InitiatorName. If using software iscsi (iscsi_tcp or ib_m | iscsid           |       |
|                                       | ▲ 17:47 can't open InitiatorName configuration file /etc/iscsi/initiatorname.iscsi                                                                                                | iscsid           |       |
|                                       | ▲ 17:47 cannot save any registration                                                                                                    | rpcbind          |       |
|                                       | ▲ 17:47 cannot open file = /run/rpcbind/portmap.xdr for writing                                                                                                    | rpcbind          |       |
|                                       | ▲ 17:47 cannot save any registration                                                                                                    | rpcbind          |       |
|                                       | ▲ 17:47 cannot open file = /run/rpcbind.rpcbind.xdr for writing                                                                                                    | rpcbind          |       |

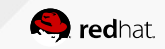

## Networking

#### RED HAT ENTERPRISE LINUX ATOMIC HOST

atomic1.rhlab.... ~ System Mbps Sending Mbps Receiving Services 64 1200 Containers 48 800 Logs 32 400 16 ✓ Tools 0 0 09:57 09:58 09:59 09:57 09:58 09:59 10:00 10:01 10:01 SELinux Troubleshoot Subscriptions Add Bond Add Bridge Add VLAN Interfaces Accounts IP Address Sending Receiving Name Diagnostic reports Terminal docker0 172.17.0.1/16 0 bps 0 bps Software Updates eth0 192.168.40.105/24 21.0 Kbps 5.7 Kbps Unmanaged Interfaces Name IP Address Sending Receiving veth5362eb0

| Networking Logs                                                                                                    |                |  |  |  |
|----------------------------------------------------------------------------------------------------|----------------|--|--|--|
| January 20, 2017                                                                                                    |                |  |  |  |
| 21:20 <info> [1484968811.6257] device (docker0): link connected</info>                                                       | NetworkManager |  |  |  |
| 21:20 <info> [1484968811.5992] device (veth5362eb0): link connected</info>                                                   | NetworkManager |  |  |  |
| 21:20 <info> [1484968811.5989] device (vethdf4e023): driver 'veth' does not support carrier detection.</info>                | NetworkManager |  |  |  |
| 21:20 <info> [1484968811.4398] manager: (veth5362eb0): new Veth device (/org/freedesktop/NetworkManager/Devices/4)</info>    | NetworkManager |  |  |  |
| 21:20 <info> [1484968811.4384] manager: (vethdf4e023): new Veth device (/org/freedesktop/NetworkManager/Devices/3)</info>    | NetworkManager |  |  |  |
| 17:48 <info> [1484956090.4099] device (docker0): Activation: successful, device activated.</info>                            | NetworkManager |  |  |  |
| 17:48 <info> [1484956090.3925] device (docker0): state change: secondaries -&gt; activated (reason 'none') [90 100 0]</info> | NetworkManager |  |  |  |
| 17:48 <info> [1484956090.3924] device (docker0): state change: ip-check -&gt; secondaries (reason 'none') [80 90 0]</info>   | NetworkManager |  |  |  |
| 17:48 <info> [1484956090.3920] device (docker0): state change: ip-config -&gt; ip-check (reason 'none') [70 80 0]</info>     | NetworkManager |  |  |  |
| 17:48 <info> [1484956090.3872] device (docker0): state change: config -&gt; ip-config (reason 'none') [50 70 0]</info>       | NetworkManager |  |  |  |

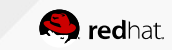

👤 root

## Subscriptions

| 📑 atomic1.rhlab 🗸                                              | Dashboard                                                                                                    |  |  |
|----------------------------------------------------------------|----------------------------------------------------------------------------------------------------|--|--|
| System                                                         | Subscriptions                                                                                                    |  |  |
| Services                                                       |                                                                                                    |  |  |
| Containers                                                     | Status, current Onregister                                                                                                    |  |  |
| Logs                                                           |                                                                                                    |  |  |
| Networking                                                     | Installed products                                                                                                    |  |  |
| ōols                                                           | ✓ Red Hat Enterprise Linux Atomic Host                                                                                                    |  |  |
| SELinux Troubleshoot                                           | Detaile                                                                                                    |  |  |
| Subscriptions >                                                | Details                                                                                                    |  |  |
| Accounts<br>Diagnostic reports<br>Terminal<br>Software Updates | Product name Red Hat Enterprise Linux Atomic Host<br>Product ID 271<br>Version 7<br>Architecture x86_64<br>Status Subscribed<br>Starts 05/04/16<br>Ends 05/04/17<br>V Red Hat Enterprise Linux Server |  |  |
|                                                                | Details                                                                                                    |  |  |
|                                                                | Product name Red Hat Enterprise Linux Server<br>Product ID 69<br>Version 7.1<br>Architecture x86_64<br>Status Subscribed<br>Starts 05/04/16<br>Ends 05/04/17                                          |  |  |

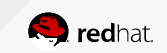

| atomic1.rhlab ~                       | Dashboard          |
|---------------------------------------|--------------------|
| System<br>Services                    | Create New Account |
| Containers<br>Logs<br>Networking      | root root          |
| / Tools                               |                    |
| SELinux Troubleshoot<br>Subscriptions |                    |
| Accounts >                            |                    |
| Diagnostic reports                    |                    |
| Terminal                              |                    |

Accounts

| Create New Account |               |  |  |  |  |  |
|--------------------|---------------|--|--|--|--|--|
|                    |               |  |  |  |  |  |
| Full Name          | Marc Skinner  |  |  |  |  |  |
| User Name          | mskinner      |  |  |  |  |  |
| Password           | •••••         |  |  |  |  |  |
| Confirm            | •••••         |  |  |  |  |  |
| Access             | Lock Account  |  |  |  |  |  |
|                    | Cancel Create |  |  |  |  |  |

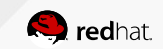

### • Diagnostics

| RED HAT ENTERPRISE LINUX ATOMIC HOST                              |                                                                                                    |  |  |  |  |
|-------------------------------------------------------------------|----------------------------------------------------------------------------------------------------|--|--|--|--|
| 📑 atomic1.rhlab 🗸                                                 | Dashboard                                                                                                    |  |  |  |  |
| System<br>Services<br>Containers<br>Logs<br>Networking<br>~ Tools |                                                                                                    |  |  |  |  |
| SELinux Troubleshoot                                              | This tool will collect system configuration and diagnostic information from this system for use with diagnosing problems with the system. |  |  |  |  |
| Subscriptions                                                     | The collected information will be stored locally on the system.                                                                           |  |  |  |  |
| Accounts                                                          | Create report                                                                                                    |  |  |  |  |
| Diagnostic reports >                                              |                                                                                                    |  |  |  |  |
| Terminal                                                          |                                                                                                    |  |  |  |  |
| Software Updates                                                  |                                                                                                    |  |  |  |  |
|                                                                   |                                                                                                    |  |  |  |  |

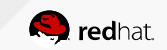

## • Diagnostics

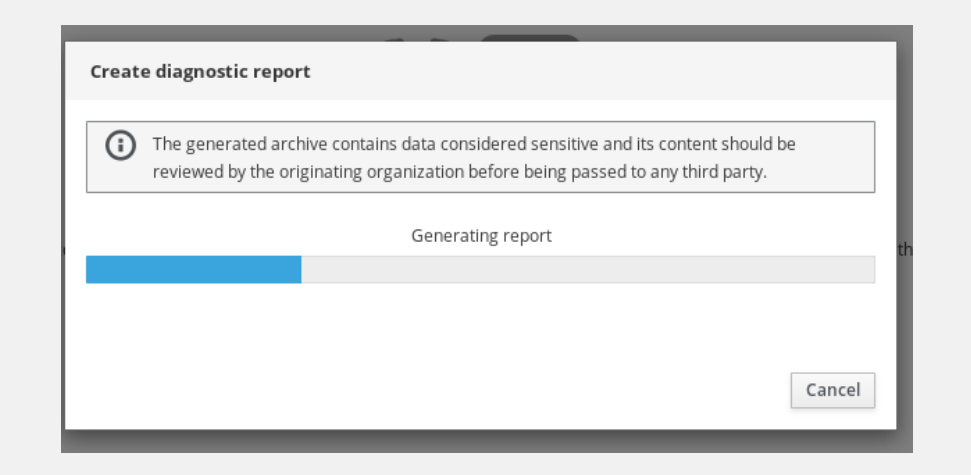

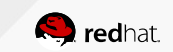

## Diagnostics

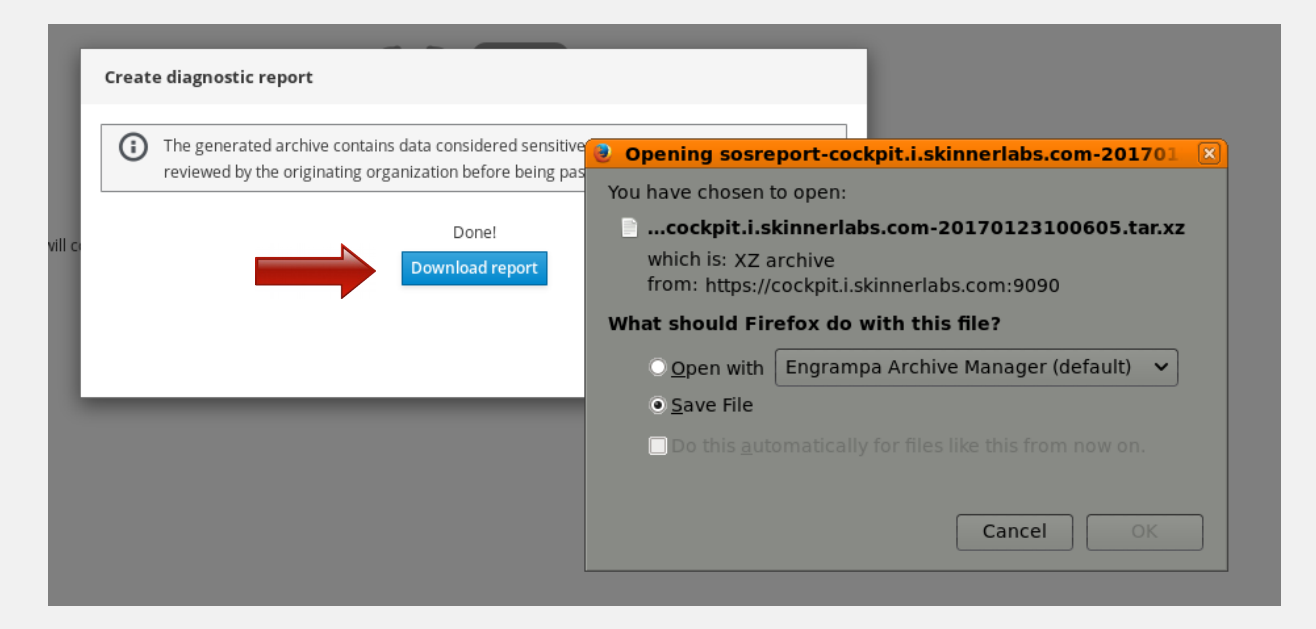

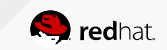

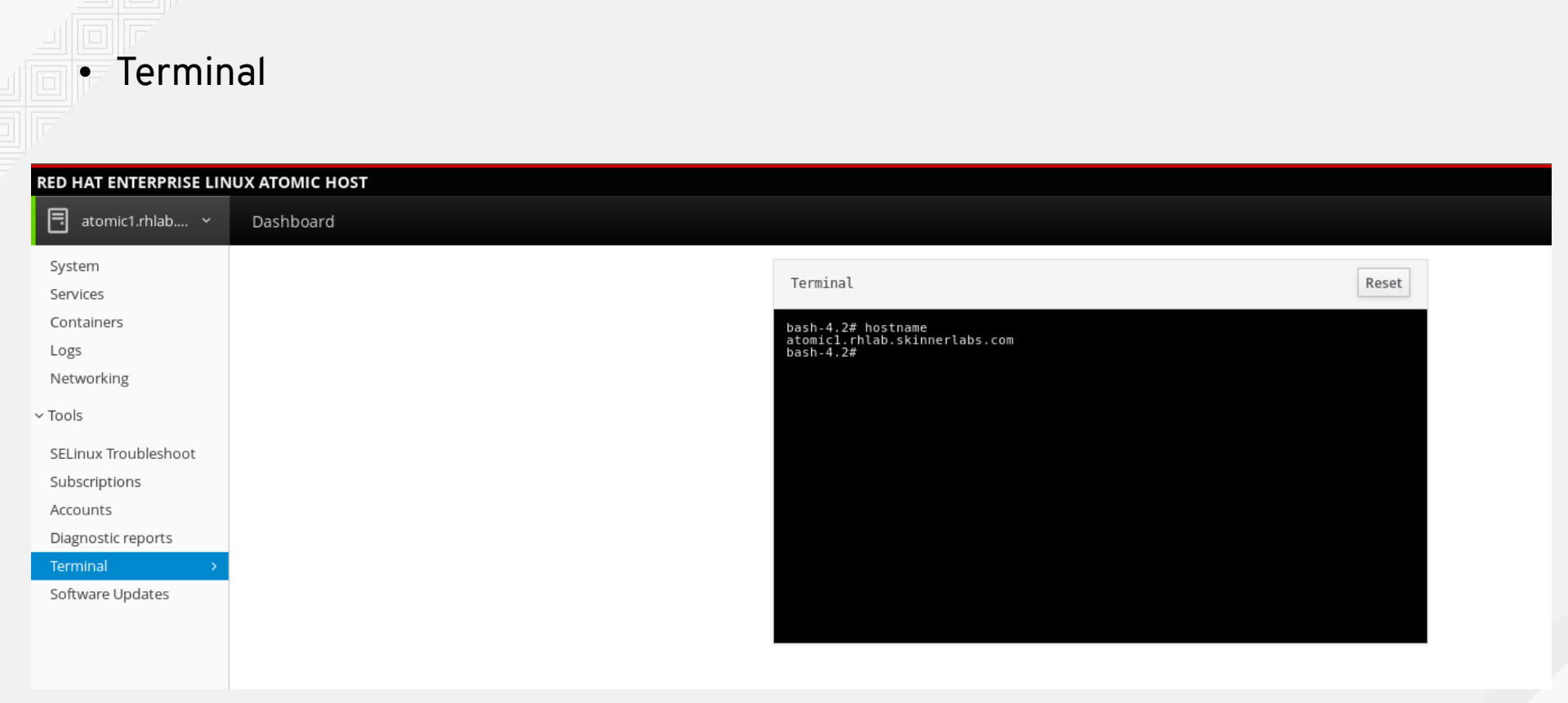

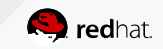

### • Software Updates

| RED HAT ENTERPRISE LIN                     | υχ Ατομις Η | IOST                                              |                   |  |
|--------------------------------------------|-------------|---------------------------------------------------|-------------------|--|
| 📑 atomic1.rhlab 🗸                          | Dashboard   |                                                   |                   |  |
| System<br>Services                         | Operati     | ing System Updates                                |                   |  |
| Containers<br>Logs                         |             |                                                   | Check for Updates |  |
| ~ Tools                                    | $\Theta$    | rhel-atomic-host 7.3.2<br>Tree Packages Signature | ⊘ Running         |  |
| SELinux Troubleshoot<br>Subscriptions      |             | Operating Syst rhel-atomic-host                   |                   |  |
| Accounts<br>Diagnostic reports<br>Terminal |             | Version 7.3.2<br>Released 7 days ago              |                   |  |
| Software Updates >                         |             |                                                   |                   |  |

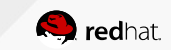

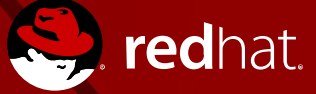

## **THANK YOU**

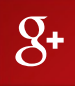

plus.google.com/+RedHat

in

linkedin.com/company/red-hat

You Tube

youtube.com/user/RedHatVideos

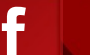

facebook.com/redhatinc

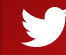

twitter.com/RedHatNews